## スキャナーができなくなった時の設定変更

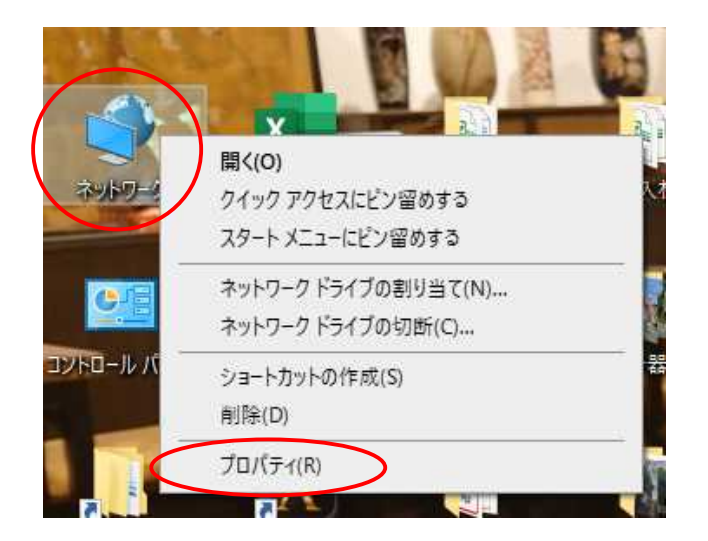

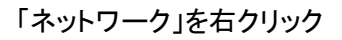

「プロパティ」をクリック

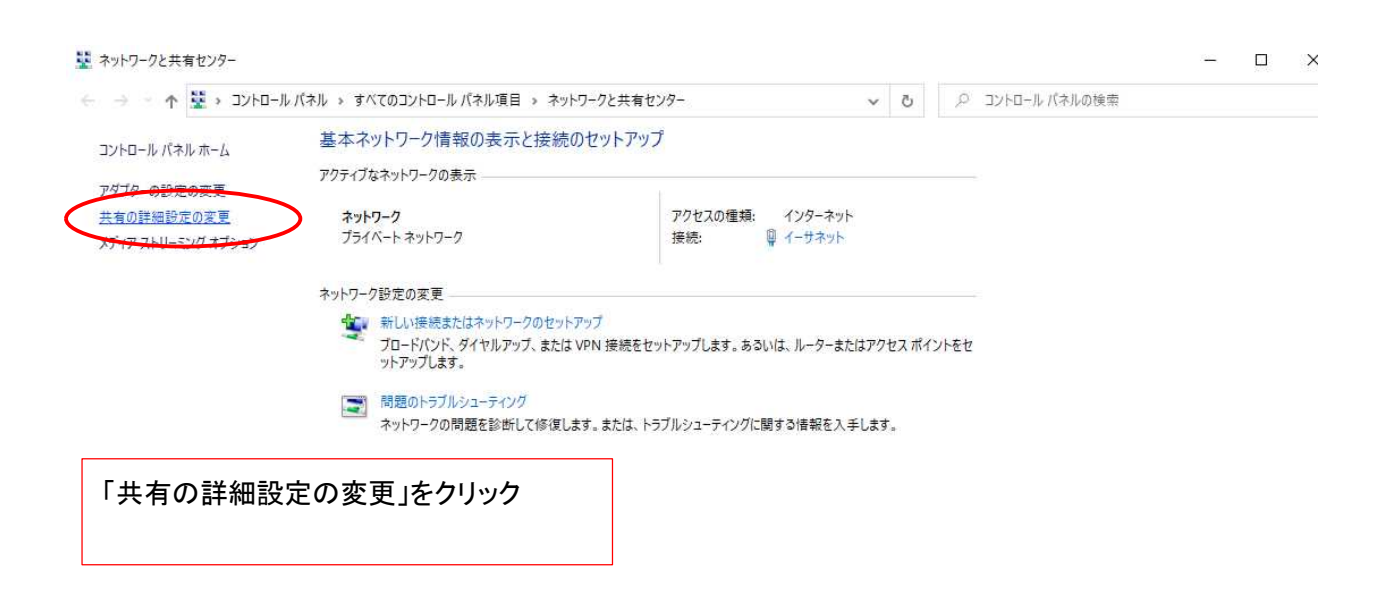

関連項目 Windows Defender ファイアウォー ル インターネット オプション

| ~ ↑ • <b>6</b> « オ            | トワークと共有センター > 共有の詳細設定 > 0 、 コントロール バネルの検索                                                                                                    |      |
|-------------------------------|----------------------------------------------------------------------------------------------------|------|
|                               |                                                                                                    |      |
|                               | 別のネットワーク プロファイル用に共有オプションを変更します                                                                                                    |      |
|                               | Windows では、使用するネットワークごとに別々のネットワーク ブロファイルが作成されます。 各ブロファイルに対して、特定のオ<br>ブションを選択できます。                                                                                                    |      |
|                               | ブライベート (現在のブロファイル)                                                                                                    |      |
|                               | ネットワーク探索                                                                                                    |      |
|                               | ネットワーク探索を有効にすると、このコンピューターは他のネットワーク コンピューターやデバイスを参照できるようになり、また他のネットワーク コンピューターからもこのコンピューターを参照できます。                                                                                                    |      |
|                               | ● スートワーク探索を有効にする<br>□ ネトワークに接続されているデバイスの自動セットアップを有効にする。<br>○ セットアーク探索を無効にする                                                                                                    | くださし |
|                               | ファイルとプリンターの共有                                                                                                    |      |
|                               | ファイルとブリンターの共有が有効な場合、このコンピューターで共有しているファイルとプリンターは、ネットワーク上の<br>ユーザーからアクセス可能になります。                                                                                                    |      |
|                               | ●ファイルとブリンターの共有を有効にする<br>○ファイルとブリンターの共有を無効にする                                                                                                    |      |
|                               | ゲストまたはパブリック                                                                                                    |      |
|                               | <u>इ</u> ४८०३५৮७-७                                                                                                    |      |
|                               |                                                                                                    |      |
|                               | ◎ 変更の保存 キャンセル                                                                                                    |      |
|                               |                                                                                                    |      |
|                               | 「下矢印」をクリック                                                                                                    |      |
|                               | 「下矢印」をクリック                                                                                                    |      |
| 5有の詳細設定                       | 「下矢印」をクリック                                                                                                    | ×    |
| 共有の詳細設定<br>→ ~ ↑ • <b>《</b> « | 「下矢印」をクリック<br>- ロ<br>ットワークと共有センター > 共有の詳細設定 > ひ ユントロール パネルの検索                                                                                                    | ×    |
| 共有の詳細設定<br>→ ~ 个 •�� ≪        | 「下矢印」をクリック<br>- □<br>ットワークと共有センター → 共有の詳細設定 v ひ ク コントロール バネルの検索<br>ハノリウッ ノオルンマーの共有が有効な場合、ペンド・ソーン エンレーフ (ハームンノルーノのメノハーなこ) はハノリウッ ノオ<br>ルダー内のファイルにアクセスできます。                                                                                                    | ×    |
| 共有の詳細設定<br>→ ~ ↑ •4 «         | 「下矢印」をクリック<br>- ロ<br>ットワークと共有センター > 共有の詳細設定 > ひ 2 コントロール パネルの検索<br>パノリッツ ノオルツーゆ:共有が有効な場合、ペットワーク エン・ローン パートレンパー くし レノノリッツ ノオ<br>ルダー内のファイルにアクセスできます。<br>○ 共有を有効にして、ネットワーク アクセスがある場合はパブリック フォルダー内のファイルを読み書きできるよ                                                                                                    | ×    |
| 共有の詳細設定<br>→ ~ ↑ • <b>《</b> ≪ | 「下矢印」をクリック<br>- □<br>ットワークと共有センター → 共有の詳細設定 ◇ ♂ ② コントロール パネルの検索<br>パノリウワ ノオルターの共有が有効な場合、ペクドソークエロノエーター (パームソルーノロメノバーなど) はパノリウツ ノオ<br>ルダー内のファイルにアクセスできます。<br>○ 共有を有効にして、ネットワーク アクセスがある場合はパブリック フォルダー内のファイルを読み書きできるよ<br>うにする<br>④ パブリック フォルダーの共有を無効にする (このコンビューターにログオンしている場合はこれらのフォルダーに<br>アクセスできます)                                                                                                    | ×    |
| 共有の詳細設定<br>→ ~ 个 • <b>4</b> ≪ | 「下矢印」をクリック<br>- □<br>ットワークと共有センター、大有の詳細設定 v o ♀ コントロール パネルの検索<br>パノリッン ノオルンー し 共有を有か 有か 有かる 切る 「マーン レレーン リーク レントー レントーー レントーー ロントーー レントーー レントーー レントーー レントーー レントーー レントーー レントーー レントーー レントーー レントーー レントーー レントーー レントーー レントーー レントーー レントーー レントーー レントーー レントーー レントーー レントーー レントーー レントーー レントーー レントーー レントーー レントーー レントーー レントーー レントーー レントーー レントーー レントーー レントーー レントーー レントーー レントーー レントーー レントーー レントーー レントーー レントーー レントーー レントーー レントーー レントーー レントーー レントーー レーー レーー レーー レーー レーー レーー レーー                                                                                                    | ×    |
| 共有の詳細設定<br>→ ◆ 个 • <b>4</b> « | 「下矢印」をクリック<br>- □<br>ットワークと共有センター、共有の詳細設定 v v v 」 2 コントロール パネルの検索<br>パノリッン ノオルンー し、日 知る場合、ペットワーク エレンー マー (ハームンノルー ノレンノー レ パネルの検索<br>パノリッン ノオルンー し、日 知る場合、ペットワーク エレンー マー (ハームンノルー ノレンノー インノルール パネルの検索<br>パノリッン ノオルンー し、日 知る場合、ペットワーク アクセスがある場合はパブリック フォルダー内のファイルを読み書きできるようにする<br>・ (ブリック フォルダーの共有を無効にする (このコンビューターにログオンしている場合はこれらのフォルダーに<br>アクセスできます)<br>メディア ストリーミング<br>メディア ストリーミング                                                                                                    | ×    |
| 共有の詳細設定<br>→ ~ ↑ • <b>€</b> ≪ | 「下矢印」をクリック<br>- □<br>ットワークと共有センター、大有の詳細設定 、 ひ                                                                                                    | ×    |
| 共有の詳細設定<br>→ ~ ↑ • • ≪        | 「下矢印」をクリック<br>ー □<br>ットワークと共有センター → 共有の詳細設定 v 0 2 コントロール /(ネルの検索<br>パノッツン ノオルターの共有かす効な場合、 ペフトソーシー (ハームンノルーノのみノハー 4 C ) はハノッツン ノオ<br>ルダー内のファイルにアクセスできます。<br>・ ○ 大有を有効にして、ネットワーク アクセスがある場合はパブリック フォルダー内のファイルを読み書きできるよ<br>ったする<br>・ (プリック フォルダーの共有を無効にする (このコンビューターにログオンしている場合はこれらのフォルダーに<br>アクセスできます)<br>メディア ストリーミング<br>メディア ストリーミング オブションの選択…<br>ファイル共有の接続<br>                                                                                                    | ×    |
| 共有の詳細設定<br>→ ~ ↑ • • ≪        | 「下矢印」をクリック<br>- □<br>ハワックと共有センター > 共有の詳細設定 > 0                                                                                                    | ×    |
| 共有の詳細設定<br>→                  | 「下矢印」をクリック     「     「     「     「     「     「     「     「     「     「     「     「     「     「     「     「     「     「     「     「     「     「     「     「     「     「     「     「     「     「     」     「     」     」     」     」     」     」     」     」     「     「     「     「     「     「     」     」     」     」     」     」     「     「     「     「     「     」     」     」     」     」     」     」     「     「     「     「     」     」     」     」     」     」     」     」     」     「     「     」     」     」     」     」     」     「     「     「     」     」     」     」     「     「     」     」     」     」     「     「     」     」     」     「     「     」     」     「     」     「     」     」     」     「     」     「     「     」     」     」     「     」     「     」     」     「     」     「     」     」     「     」     」     」     」     」     」     」     」     「     「     「     」     」     」     」     」     「     」     」     」     「     「     」     」     」     」      」     「     「     」     」     」     」     」     」     」     」     」     」     」     」     」     」     」     」     」     」     」     」     」     」     」     」     」     」     」     」     」     」     」     」     」     」     」     」     」     」     」     」     」     」     」     」     」     」     」     」     」     」     」     」     」     」     」     」     」     」     」     」     」     」     」     」     」     」     」     」     」     」     」     」     」     」     」     」     」     」     」     」     」     」     」     」     」     」     」     」     」     」     」     」     」     」     」     」     」     」     」     」     」     」     」     」     」     」     」     」     」     」     」     」     」     」     」     」     」     」     」     」     」     」     」     」     」     」     」     」     」     」     」     」     」     」     」     」     」     」     」     」     」     」     」     」     」     」     」     」     」     」     」     」     」     」     」     」     」     」     」     」     」     」     」     」     」     」     」     」     」     」     」     」     」     」      」     」     」 | ×    |
| 共有の詳細設定<br>→ → ↑ • ▲ ≪        | 「下矢印」をクリック     「     「     「     「     「     「     「     「     「     「     「     「     「     「     「     「     「     「     「     「     「     「     「     「     「     「     「     「     「     「     「     「     「     「     「     「     「     「     「     「     「     「     「     「     「     「     「     「     「     「     「     「     「     「     「     「     「     「     「     「     「     「     「     「     「     「     「     「     「     「     「     「     「     「     「     「     「     「     「     「     「     「     「     「     「     「     「     「     「     「     「     「     「     「     「     「     「     「     「     「     「     「     「     「     「     「     「     「     「     「     「     「     「     「     「     「     「     「     「     「     「     「     「     「     「     「     「     「     「     「     「     「     「     「     「     「     「     「     「     「     「     「     「     「     「     「     「     「     「     「     「     「     「     「     「     「     「     「     「     「     「     「     「     「     「     「     「     「     「     「     「     「     「     「     「     「     「     「     「     「     「     「     「     「     「     「     「     「     「     「     「     「     「     「     「     「     「      「     「     「     「     「     「      「     「      「      「      「      「      「      「      「      「      「      「      「      「      「      「      「      「      「      「      「      「      「      「      「      「      「      「      「      「      「      「      「      「      「      「      「      「      「      「      「      「      「      「      「      「      「      」      「      「      「      「      「      「      「      「      「      「      「      「      「      「      「      「      「      「      「      「      「      「      「      「      「      「      「      「      「      「      「      「      「      「      「      「      「      「      「      「      」      「      「      「      「      」      「      」      「      「      「      」      」      」      」      」      」      」      」      」      」      」      」      」      」      」      」  | ×    |
| 共有の詳細設定<br>→                  | 「下矢印」をクリック ・ 0 2 コントロール バネルの登録設定 ・ 0 2 コントロール バネルの登録設定 ・ 0 2 コントロール バネルの登録した ・ 0 2 コントロール バネルの登録した ・ ペロング・スルンプ・ロング・マング・マング・マング・マング・マング・マング・マング・マング・マング・マ                                                                                                    | ×    |

「パスワード保護共有を無効にする」をクリック

「設定の保存」をクリック